V brskalnik vpišete kahoot.it.

## Odpre vam to:

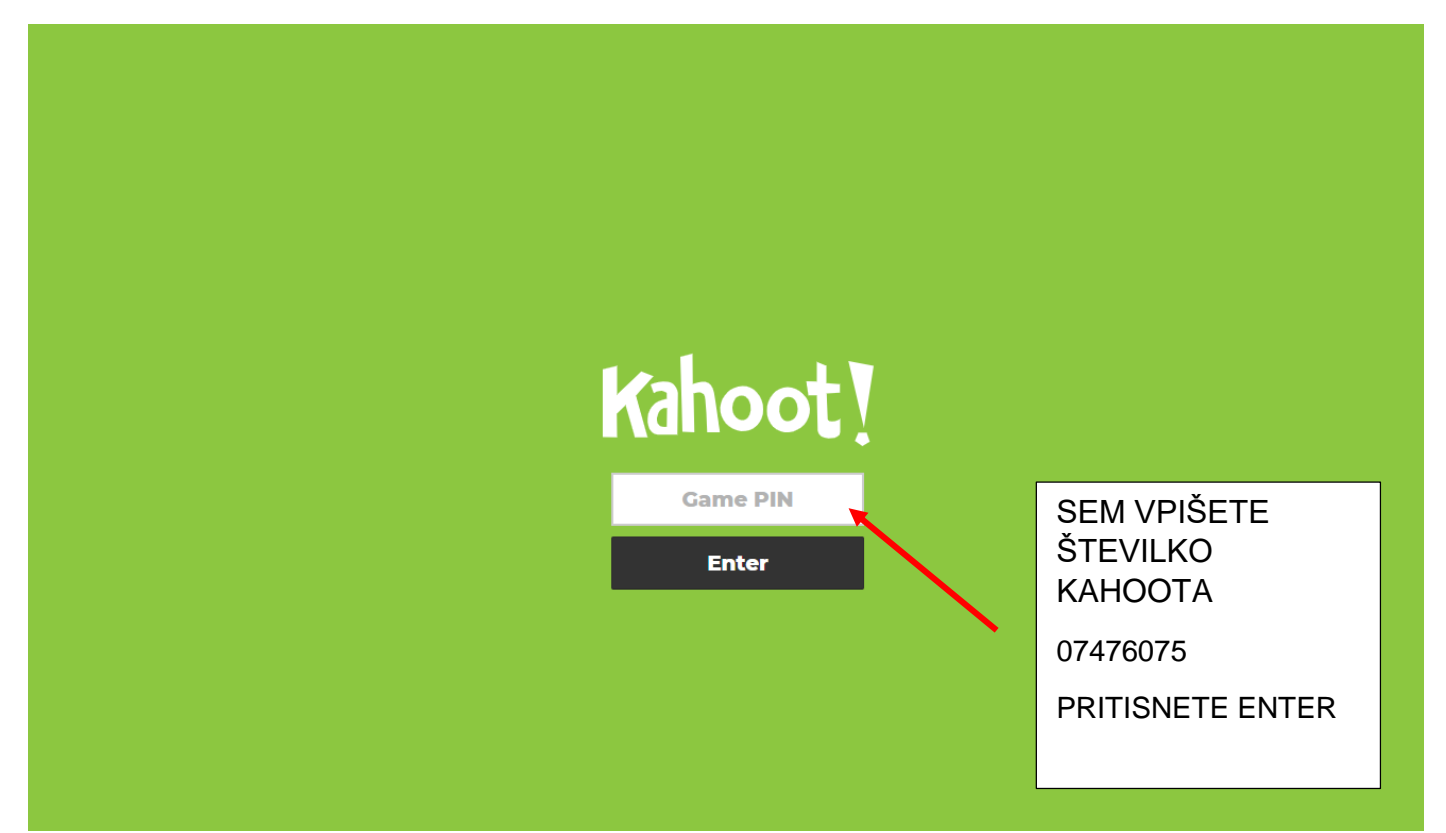

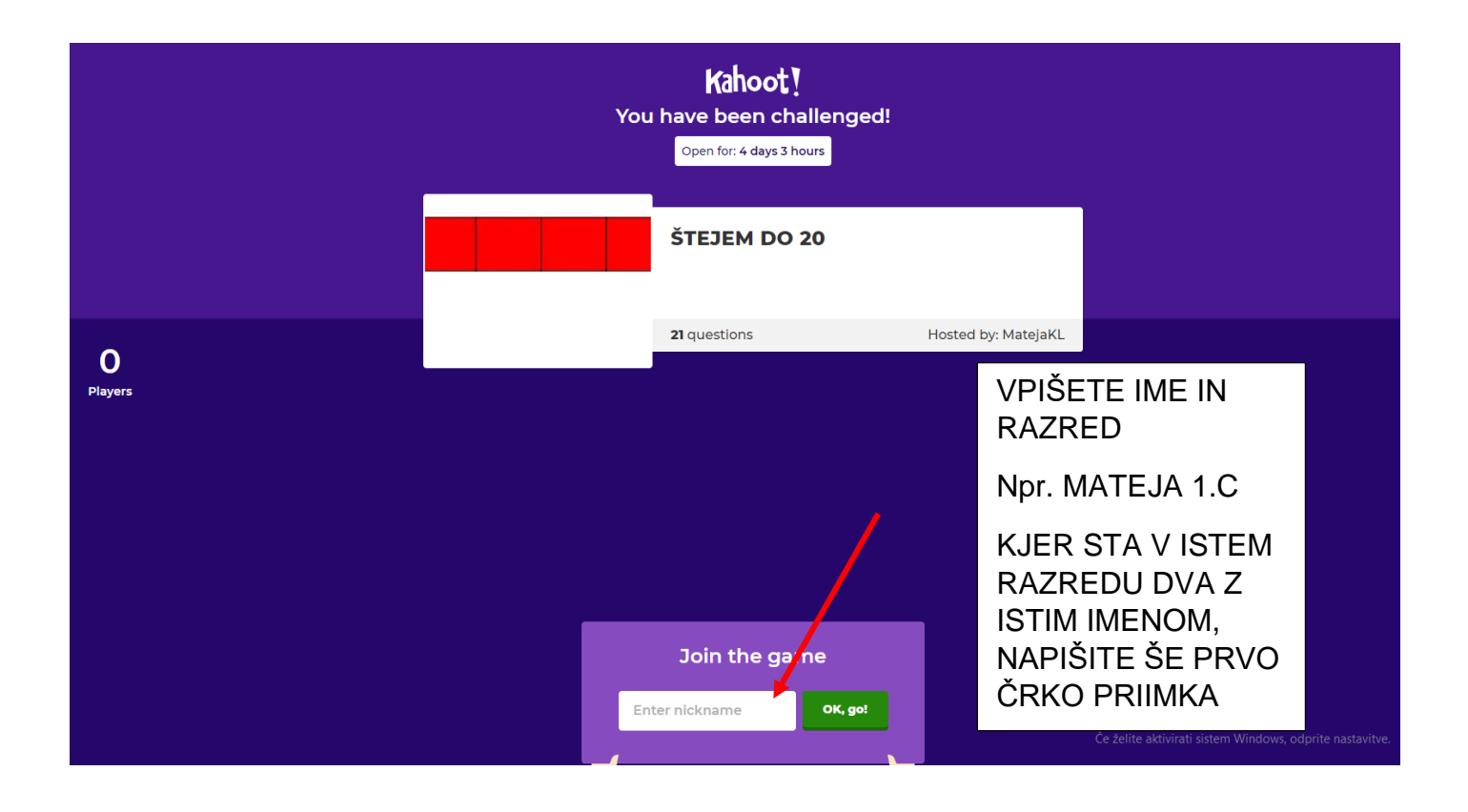

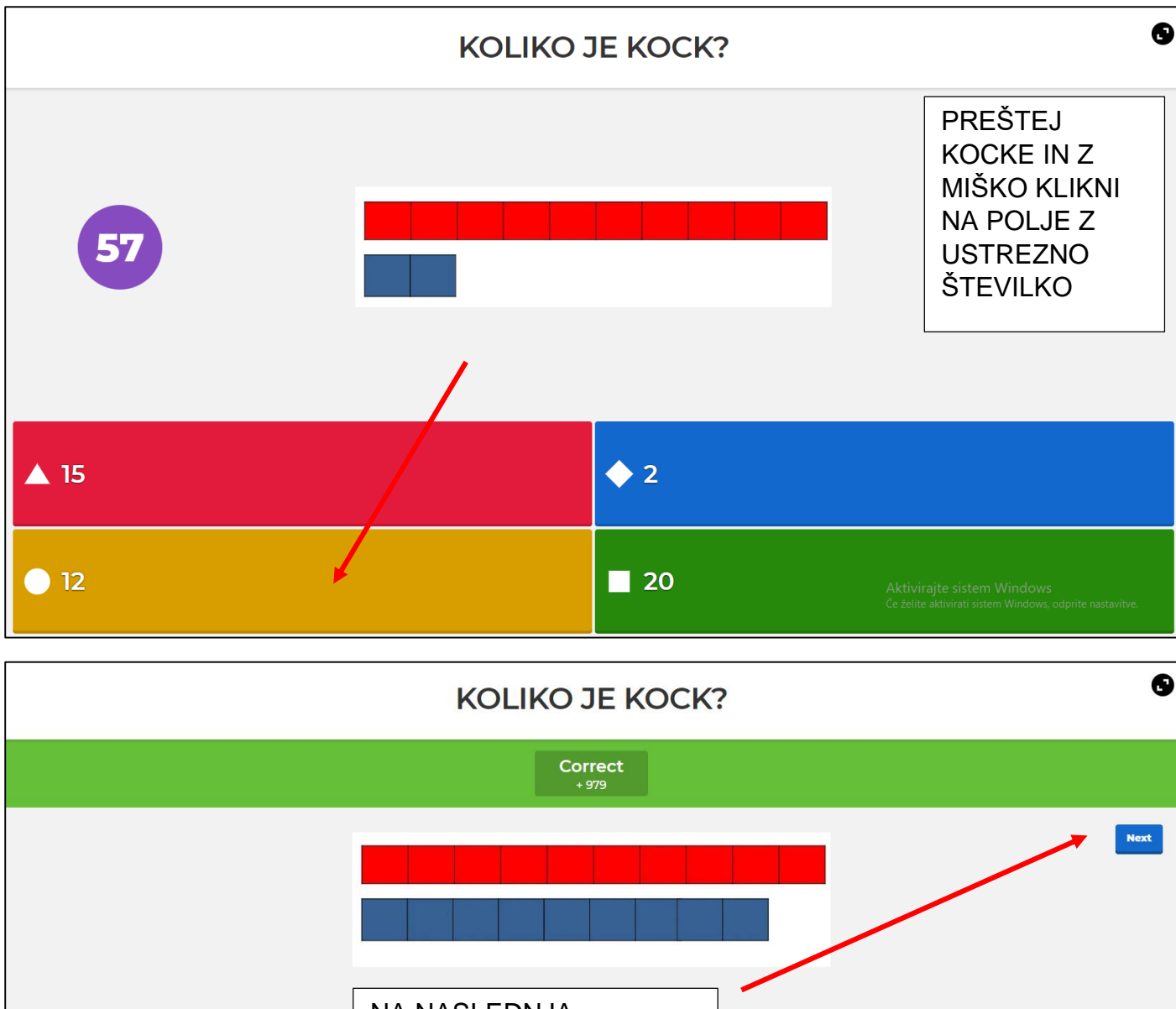

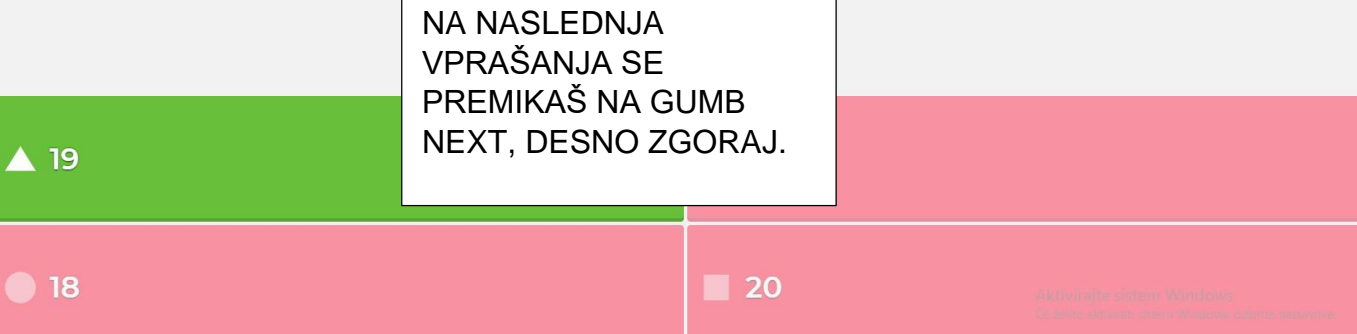

|                                                                                 | Scoreboard    | 6       |
|---------------------------------------------------------------------------------|---------------|---------|
|                                                                                 |               | Next    |
|                                                                                 |               |         |
| 1 Mateja                                                                        |               | 979     |
|                                                                                 |               |         |
| TUKAJ BOŠ ŽE LAHKO SPREMLJAL KOLIKO TOČK SI DOSEGEL IN<br>KOLIKO TVOJI SOŠOLCI. |               | EGEL IN |
| SPET PRITISNEŠ NEXT ZA                                                          | NADALJEVANJE. |         |
|                                                                                 |               |         |

TAKO NADALJUJEŠ SKOZI VPRAŠANJA.

V DRUGEM DELU ŠTEVILA PRIMERJAŠ PO VELIKOSTI TAKO, DA IZBEREŠ USTREZEN ZNAK.

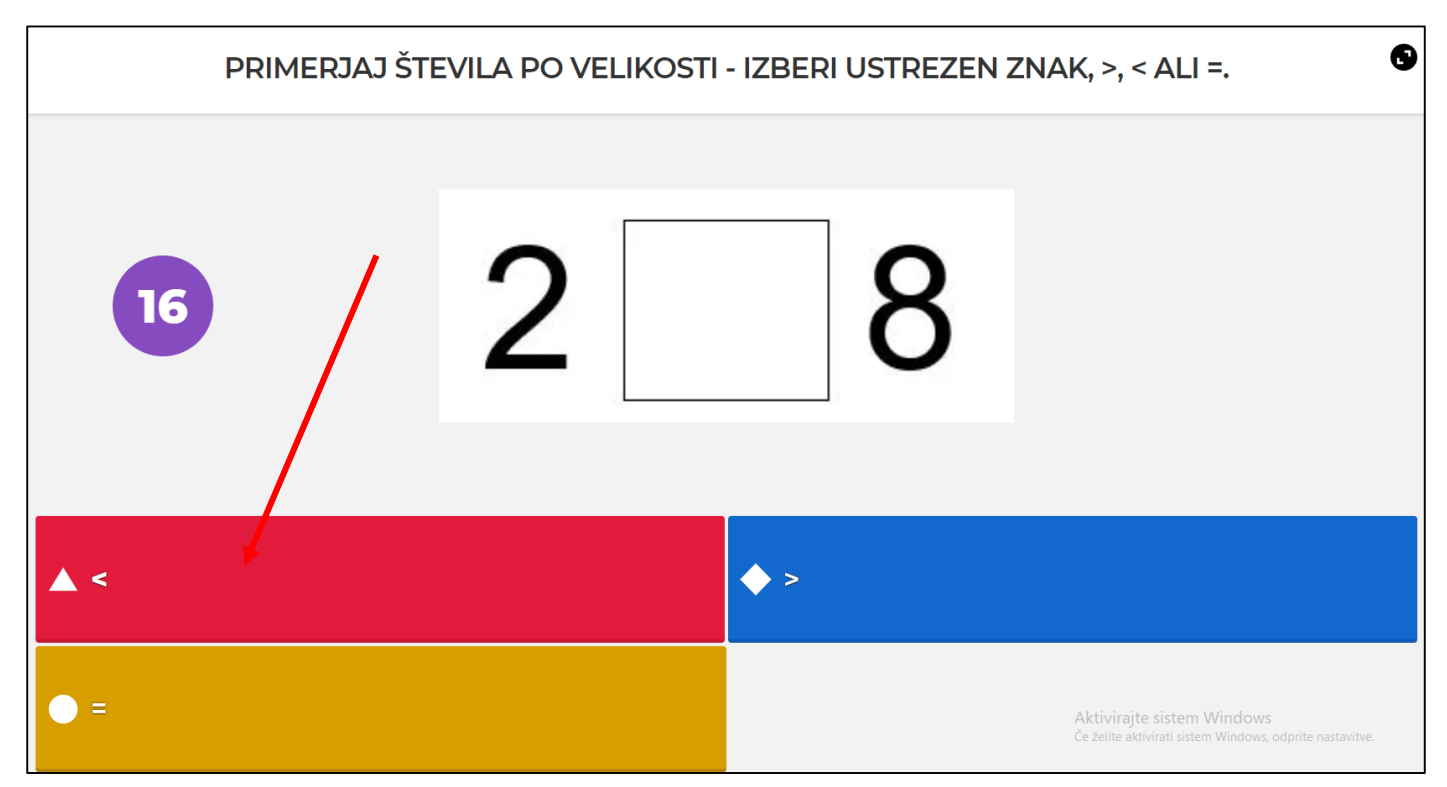

KO KONČAŠ, SI LAHKO SHRANITE POVEZAVO, DA KASNEJE POGLEDATE REZULTATE KVIZA.

ZAPRITE INTERNETNI BRSKALNIK IN DELO JE KONČANO.